# **Online Fee Payment**

SACRED HEART SCHOOL, ADRA POWERED BY AESTREE®

- 1. Visit School Website ( https://shsadra.in ) and click on Aestree Web Portal
- 2. After opening the Aestree Web Portal, Click on Parent Login

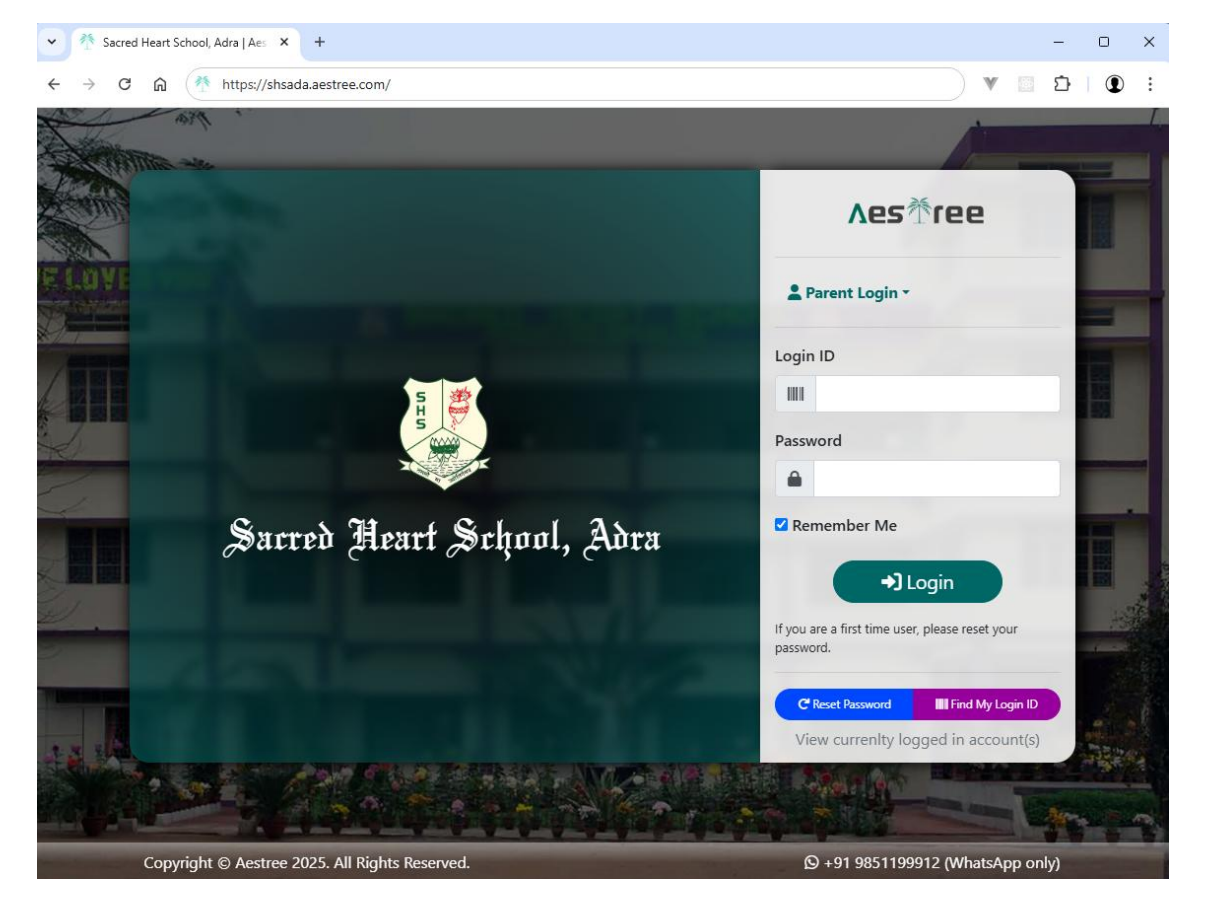

3. Go to Fee Payment option where all the Fees will be shown with amount

| ∧esčree               | ≡ Fee Payment                                                                                          |                                                                                                    |                                                                                           |                                                                        |  |
|-----------------------|----------------------------------------------------------------------------------------------------|----------------------------------------------------------------------------------------------------|-------------------------------------------------------------------------------------------|------------------------------------------------------------------------|--|
| Dashboard     student |                                                                                                    |                                                                                                    |                                                                                           | "Uiew previous orders                                                  |  |
| Class Stories         | Select fee month(s) to be pa                                                                           | id                                                                                                    |                                                                                           |                                                                        |  |
| Syllabus              |                                                                                                    |                                                                                                    |                                                                                           |                                                                        |  |
| ₹ Online Fee Payment  | 0                                                                                                    | 0                                                                                                    | 0                                                                                         | 0                                                                      |  |
| 🕏 Fee Payment         | November                                                                                               | December                                                                                                    | January                                                                                   | February                                                               |  |
| Fee Receipts          |                                                                                                    |                                                                                                    | ,<br>,                                                                                    | , , , , , , , , , , , , , , , , , , ,                                  |  |
| Academic Calendar     | ₹2400                                                                                                  | ₹2400                                                                                                    | ₹2400                                                                                     | ₹2400                                                                  |  |
| School Website        | Fee Amount: ₹ 0<br>Late Fine: ₹ 0                                                                      |                                                                                                    |                                                                                           | Proceed                                                                |  |
| 🚊 My Profile          |                                                                                                    |                                                                                                    |                                                                                           |                                                                        |  |
| Support               | Note: Please do not pay for sec<br>more working day from the date<br>resolve the issue of the failed p | cond time in case of non generation of<br>e of transaction. A maximum of 5 payn<br>ayment before proceeding with a new | payment receipt instantly. Parents a<br>nent attempts is allowed within 24 hc<br>payment. | re requested to wait atleast for one<br>urs. Please contact support to |  |
|                       |                                                                                                    |                                                                                                    |                                                                                           |                                                                        |  |
|                       | Copyright 2025   Aestree                                                                               |                                                                                                    |                                                                                           | Sacred Heart School, Adra                                              |  |

## 4. Select the Fees to be paid

| ∧es∛ree               | ≡ Fee Payment                                                                                            |                                                                                                    |                                                                                          | AYUS DHIBAR                                                                 |  |
|-----------------------|----------------------------------------------------------------------------------------------------|----------------------------------------------------------------------------------------------------|------------------------------------------------------------------------------------------|-----------------------------------------------------------------------------|--|
| Dashboard     student |                                                                                                    |                                                                                                    |                                                                                          | "D View previous orders                                                     |  |
| Class Stories         | Select fee month(s) to be pair                                                                           | d                                                                                                    |                                                                                          |                                                                             |  |
| Syllabus              |                                                                                                    |                                                                                                    |                                                                                          |                                                                             |  |
| ₹ Online Fee Payment  | $\odot$                                                                                                  | $\Theta$                                                                                                    | $\odot$                                                                                  | 0                                                                           |  |
| Fee Payment           | November                                                                                                 | December                                                                                                    | January                                                                                  | February                                                                    |  |
| Fee Receipts          | November                                                                                                 | December                                                                                                    | oundary                                                                                  | rebradry                                                                    |  |
| 📋 Academic Calendar   | ₹2400                                                                                                    | ₹2400                                                                                                    | ₹2400                                                                                    | ₹2400                                                                       |  |
| School Website        | Fee Amount: ₹ 7200                                                                                       |                                                                                                    |                                                                                          | Proceed                                                                     |  |
| 💄 My Profile          | Late Fine: 7 0                                                                                           |                                                                                                    |                                                                                          |                                                                             |  |
| @ Support             | Note: Please do not pay for sect<br>more working day from the date<br>resolve the issue of the failed pa | ond time in case of non generation o<br>of transaction. A maximum of 5 pays<br>syment before proceeding with a new | f payment receipt instantly. Parent:<br>ment attempts is allowed within 24<br>v payment. | s are requested to wait atleast for one<br>hours. Please contact support to |  |
|                       | Copyright 2025   Aestree     Sacred Heart School                                                         |                                                                                                    |                                                                                          |                                                                             |  |

5. Click on proceed button, it will show the detailed particulars of selected fees with late fine if applicable

| ∧esŤree                | ≡ Fee Paym       | nent                                        | AYUS DHIBAR               |
|------------------------|------------------|---------------------------------------------|---------------------------|
| Ø Dashboard<br>STUDENT | Fee for the      | months: November,December,January (2025-26) |                           |
| Class Stories          | #                | Particulars                                 | Amount                    |
| Syllabus               | 1                | Tuition Fee (November)                      | ₹2,200                    |
| Online Fee Payment     | 2                | DG Board (November)                         | ₹200                      |
| Fee Payment            | 3                | Tuition Fee (December)                      | ₹2,200                    |
| Fee Receipts           | 4                | DG Board (December)                         | ₹200                      |
|                        | 5                | Tuition Fee (January)                       | ₹2,200                    |
| Academic Calendar      | 6                | DG Board (January)                          | ₹200                      |
| School Website         |                  | Subtotal                                    | ₹7,200                    |
| 💄 My Profile           |                  | Late Fine                                   | 0                         |
| Support                |                  | Total                                       | ₹7,200                    |
|                        |                  | Proceed to Payment Cancel                   |                           |
|                        |                  |                                             |                           |
|                        | © Copyright 2025 | Aestree                                     | Sacred Heart School, Adra |

6. Click on Proceed to Payment button, it will open the payment screen. Enter your mobile number and email id

| Collect <mark>Now</mark> ∞ | Pay through EASYEMI with HDFC Bank Credit Cards                                              |  |
|----------------------------|----------------------------------------------------------------------------------------------|--|
|                            | Sacred Heart S 💩                                                                             |  |
|                            | Total Amount<br>₹7,200 the Secured by <i>J Razorpay</i>                                      |  |
|                            | A Contact Details<br>+91 → Phone Number                                                      |  |
|                            | Enter a valid mobile number.                                                                 |  |
|                            | Email<br>Please enter a valid email. Example:<br>you@example.com                             |  |
|                            |                                                                                              |  |
|                            | Proceed                                                                                      |  |
|                            |                                                                                              |  |
|                            |                                                                                              |  |
|                            | LIPI> VISA ( RuPay> Manager Accept, process and disburse digital payments for your business. |  |

7. Select the payment method

| Collect Now (C) | Pay through EASYEMI with HDFC Bank Credit Cards                                             |
|-----------------|---------------------------------------------------------------------------------------------|
|                 | ← Sacred Heart S to -                                                                       |
|                 | Aurice Turket Pay using EMI     Only HDFC cards supported                                   |
|                 | UPI, Cards & More                                                                           |
|                 |                                                                                             |
|                 | All Indian banks                                                                            |
|                 | Wallet<br>Mobikwik & more                                                                   |
|                 | View Defails Pay Now                                                                        |
|                 |                                                                                             |
|                 |                                                                                             |
|                 | VISA e RuPay> Common Arazorpay     Process and disburse digital payments for your business. |

| Collect Now (2) | Pay through <b>EASYEMI</b> with HDFC Bank Credit Cards                                                                                                    |
|-----------------|----------------------------------------------------------------------------------------------------|
|                 | ← Sacred Heart S to v                                                                                                    |
|                 | Add New Card          Card Number       Explity         4111 1111 1111       03 / 26         Card Holder's name       CVV         Test       • • • •                                                                                                    |
|                 | ₹7,200<br>View Details Pay Now                                                                                                    |
| Li<br>Acc       | Kazorpay     Key and the second second |

8. For example, card is selected, then card details have to be entered

9. On successful payment, parent will see the below screen with order details and success message.

| ∧es∛ree                                                                       | ≡ Fee Payment                      |                                  |                                              | ayus dhibar 🎧                                               |
|-------------------------------------------------------------------------------|------------------------------------|----------------------------------|----------------------------------------------|-------------------------------------------------------------|
| Dashboard     student     Class Stories                                       | Name:<br>Session:<br>Order Amount: | Ayus Dhibar<br>2025-26<br>₹7,200 | Student ID:<br>Fee Payment for:<br>Order Id: | 125001<br>November,December,January<br>order_PfHJBDy37zpiuy |
| <ul> <li>Syllabus</li> <li>Online Fee Payment</li> <li>Fee Payment</li> </ul> |                                    | Your paymen                      | •<br>t was successful!                       |                                                             |
| Fee Receipts                                                                  |                                    | Thank you                        | for your payment.                            |                                                             |
| Academic Calendar                                                             | Paid Amount:<br>Payment Date/Time: | ₹7,200<br>2025-01-04 12:40:53    | Payment Method:<br>Receipt No:               | card<br>8                                                   |
| L My Profile                                                                  | Payment Id:                        | pay_PfHMUKy4qLxYyc               | Reference No.:                               | !MrsFDLtENJV18Qx1IzANZ50W<br>VtQEtmW3                       |
| ® Support                                                                     |                                    | Return                           | to Fee Receipts                              |                                                             |
|                                                                               | © Copyright 2025   Aestree         |                                  |                                              | Sacred Heart School, Adra                                   |

| ۸es∛ree                | ≡ Fee Receipts            |                   |              |           |            |             | AYUS DHIBAR          |
|------------------------|---------------------------|-------------------|--------------|-----------|------------|-------------|----------------------|
| ⑦ Dashboard<br>STUDENT | Fee Receipts              |                   |              |           |            |             |                      |
| Class Stories          | Receipt No.               | Receipt Date      | Gross Amount | Late Fine | Net Amount | Paid Amount | Download             |
| Syllabus               | 6                         | 4th January, 2025 | ₹33,100      | ₹0        | ₹33,100    | ₹33,100     | 🛓 Download           |
| Online Fee Payment     | 7                         | 4th January, 2025 | ₹2,400       | ₹0        | ₹2,400     | ₹2,400      | 🛓 Download           |
| Fee Payment            | 8                         | 4th January, 2025 | ₹7,200       | ₹O        | ₹7,200     | ₹7,200      | 🛓 Download           |
| Fee Receipts           |                           |                   |              |           |            |             |                      |
| Academic Calendar      |                           |                   |              |           |            |             |                      |
| School Website         |                           |                   |              |           |            |             |                      |
| My Profile             |                           |                   |              |           |            |             |                      |
| Support                |                           |                   |              |           |            |             |                      |
|                        | © Copyright 2025   Aestre | e                 |              |           |            |             | Sacred Heart School, |

### 10. Receipt can be downloaded from Fee Receipts menu option. It will show all the receipts.

## 11. Click on 'Download' button to download the fee receipt

| UIEU E        | Sacred Heart School, Adra<br>Post - Adra, District - Purulia, PIN - 723121<br>https://shsadra.in   +91 3251296386   shs199 | I, West Bengal<br>90adra@yahoo.com | Receipt Dat<br>Session | : 8<br>ie : 04 Jan, 2025<br>: 2025-26 |
|---------------|----------------------------------------------------------------------------------------------------|------------------------------------|------------------------|---------------------------------------|
| Stude<br>1250 | ent ID: Student's Name: 0                                                                                                  | Suardian's Name:                   | Class/Sec:<br>UKG - A  | Roll No.:<br>1                        |
| #             | Fee Particulars                                                                                                    |                                    |                        | Amount (₹)                            |
| 1             | Tuition Fee (November)                                                                                                    |                                    |                        | 2,200                                 |
| 2             | DG Board (November)                                                                                                    |                                    |                        | 200                                   |
| 3             | Tuition Fee (December)                                                                                                    |                                    |                        | 2,200                                 |
| 4             | DG Board (December)                                                                                                    |                                    |                        | 200                                   |
| 5             | Tuition Fee (January)                                                                                                    |                                    |                        | 2,200                                 |
| 6             | DG Board (January)                                                                                                    |                                    |                        | 200                                   |
| Paid A        | mount : ₹ 7,200                                                                                                    |                                    | Total Fee Amount       | : ₹ 7,200                             |
| In Wor        | ds : Rupees seven thousand two hun                                                                                         | dred only                          | Late Fine              | : ₹0                                  |
| Payme         | ent Method : Razor Pay                                                                                                    |                                    | Net Payable Amount     | : ₹ 7,200                             |
|               | This is an electronically gene                                                                                             | erated receipt, hence does no      | ot require signature.  |                                       |

## 12. All orders can be seen from Fee Payment menu -> View Previous Orders

| ∧esŤree                | ≡ Fee Payment                  | AYUS DHIBAR 🎧          |
|------------------------|--------------------------------|------------------------|
| Ø Dashboard<br>STUDENT |                                | つ View previous orders |
| Class Stories          | Select fee month(s) to be pair |                        |
| Syllabus               |                                |                        |
| Online Fee Payment     | 0                              |                        |
| Fee Payment            | February                       |                        |
| Fee Receipts           |                                |                        |

#### 13. Click on the order

| ۸es☆ree                | ≡ Fee Orders                   | AYUS DHIBAR               |
|------------------------|--------------------------------|---------------------------|
| ⑦ Dashboard<br>STUDENT | ← Back to fee payment          |                           |
| Class Stories          | Order ID: order_PfHJBDy97zpiuy | Created: 4th Jan, 2025    |
| Syllabus               |                                |                           |
| ₹ Online Fee Payment   |                                |                           |
| Fee Payment            |                                |                           |
| Fee Receipts           |                                |                           |
| 📋 Academic Calendar    |                                |                           |
| School Website         |                                |                           |
| My Profile             |                                |                           |
| I Support              |                                |                           |
|                        | © Copyright 2025   Aestree     | Sacred Heart School, Adra |

## 14. It will show the complete details from Order making to receipt generation

| ∧es∛ree                | ≡ Order Details                                                         | AYUS DHIBAR               |
|------------------------|-------------------------------------------------------------------------|---------------------------|
| Ø Dashboard<br>STUDENT |                                                                         | S All Orders              |
| Class Stories          |                                                                         | 7000 000                  |
| Syllabus               | payment for<br>November,December,January                                | PAYMENT SUCCESS           |
| Online Fee Payment     |                                                                         |                           |
| Fee Payment            | Payment Initiated     Order Id: order_PfHJBDy37zpiuy                    | JAN 04, 12:37 PM          |
| Fee Receipts           | Checking payment status                                                 |                           |
| 📋 Academic Calendar    | Payment using card (Payment Id: pay_PfHMUKy4qLxYyc)<br>Jan 04, 12:40 PM |                           |
| School Website         | Receipt Generated # 8                                                   | JAN 04, 12:41 PM          |
| My Profile             | ∠ Download                                                              |                           |
| Support                |                                                                         |                           |
|                        | © Copyright 2025   Aestree                                              | Sacred Heart School, Adra |

15. Now suppose, your payment got failed due to any reason then this screen will be shown with order details.

| ∧es∛ree              | ≡ Fee Payment                                             |             |                  | AYUS DHIBAR 🎧             |  |
|----------------------|-----------------------------------------------------------|-------------|------------------|---------------------------|--|
| Ø Dashboard          | Name:                                                     | Ayus Dhibar | Student ID:      | 125001                    |  |
|                      | Session:                                                  | 2025-26     | Fee Payment for: | February                  |  |
|                      | Order Amount:                                             | ₹2,400      | Order Id:        | order_PfHRM1S5Qie5Vc      |  |
| Syllabus             |                                                           |             |                  |                           |  |
| ₹ Online Fee Payment |                                                           |             | ×                |                           |  |
| Fee Payment          | Payment failed                                            |             |                  |                           |  |
| Fee Receipts         | If the amount was deducted, it will be adjusted/refunded. |             |                  |                           |  |
| 📋 Academic Calendar  | Return to Fee Receipts                                    |             |                  |                           |  |
| School Website       |                                                           |             |                  |                           |  |
| 💄 My Profile         |                                                           |             |                  |                           |  |
| Support              |                                                           |             |                  |                           |  |
| · ·                  |                                                           |             |                  |                           |  |
|                      |                                                           |             |                  |                           |  |
|                      |                                                           |             |                  |                           |  |
|                      | © Copyright 2025   Aestree                                |             |                  | Sacred Heart School, Adra |  |

16. After a failed payment, any fresh payment can be attempted after 15 minutes and a maximum of 5 attempts can be made within 24 hours.

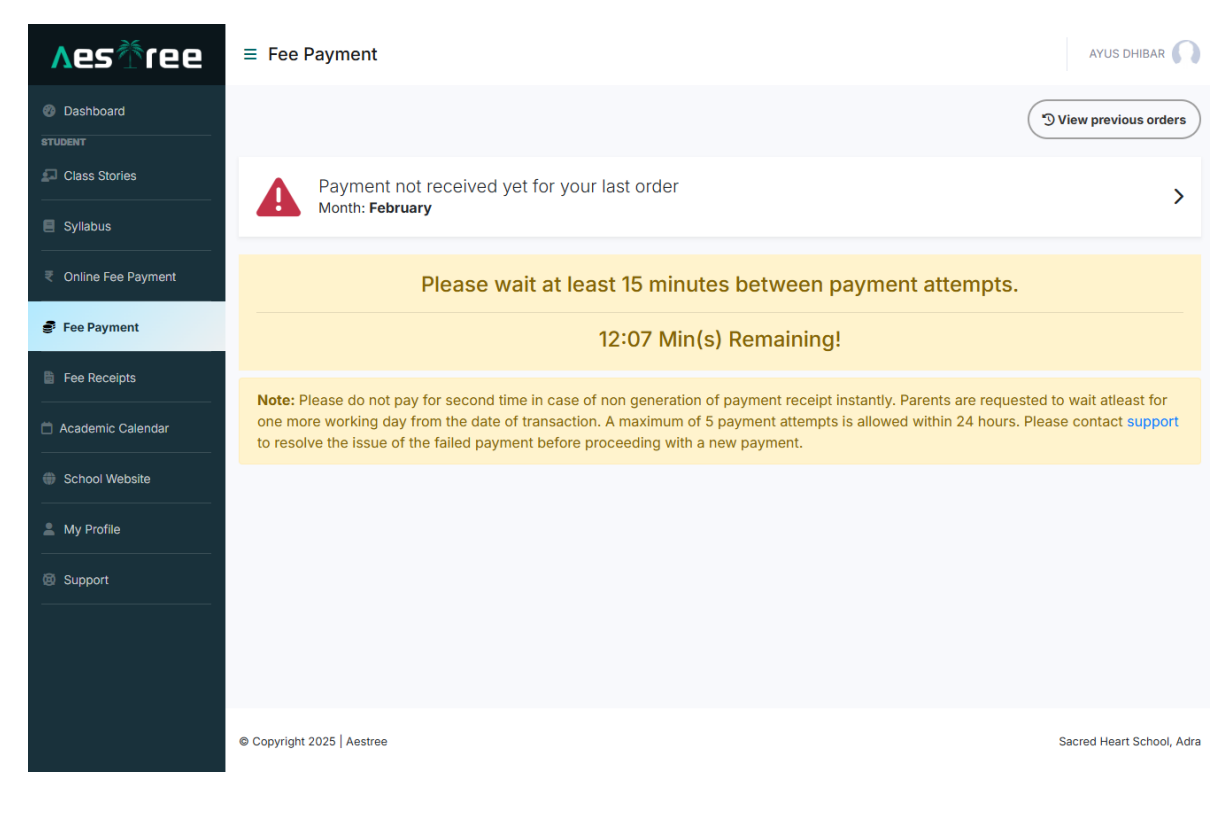

17. You can check your last order details by clicking on the above error message or by opening 'View previous orders'

| ∧esŤree               |                                                                                          | AYUS DHIBAR               |
|-----------------------|------------------------------------------------------------------------------------------|---------------------------|
| Dashboard     STUDENT |                                                                                          | S All Orders              |
| Class Stories         |                                                                                          | 2400 INR                  |
| Syllabus              | February                                                                                 | PROCESSING PAYMENT        |
| ₹ Online Fee Payment  | Payment Initiated                                                                        | JAN 04, 12:45 PM          |
| 🔮 Fee Payment         | Order Id: order_PfHRM1S5Qie5Vc                                                           |                           |
| Fee Receipts          | Checking payment status                                                                  |                           |
| Academic Calendar     | Payment using card (Payment Id: pay_PfHT5vsgElVHOu)<br>Jan 04, 12:47 PM - Payment failed |                           |
| School Website        | Receipt Generated                                                                        |                           |
| Let My Profile        |                                                                                          |                           |
| Support               | Has amount deducted? Yes No                                                              |                           |
|                       |                                                                                          |                           |
|                       |                                                                                          |                           |
|                       | © Copyright 2025   Aestree                                                               | Sacred Heart School, Adra |

18. If amount has been deducted, you may give the feedback by clicking on 'Yes' button next to 'Has amount deducted?' question.

\*\*\*\*